## How to apply "not required to pay application fee" on Internet Application in Hiroshima University.

July 26, 2018

- (1) Contact to the Following Email Address to get an Account.
  [School] Hiroshima University Admissions Center (nyusi-group@office.hiroshima-u.ac.jp)
  [Graduate School] Please contact the relevant school, graduate school, or institute.
- (2) 1 Access to the Top Page of the Online Application

https://www.hiroshima-u.ac.jp/en/nyugaku

② Click "For applications not required to pay application fee" on "Types of Selection".

| Types of Selection             |                                                                           |
|--------------------------------|---------------------------------------------------------------------------|
| Schools                        | Initial Application  For applications not required to pay application fee |
| Graduate school                | Initial Application  For applications not required to pay application fee |
| International research student | Initial Application                                                       |

(3) Click the "Initial Application" for the Entrance Examination you wish to apply.

| Application schedule<br>(Registration of application details) |                                                              |                                                 |        |
|---------------------------------------------------------------|--------------------------------------------------------------|-------------------------------------------------|--------|
| (For applications not required to pay application fee)        |                                                              |                                                 |        |
| Admission                                                     | Deadline for postal<br>applications (Japan<br>Standard Time) | Application period (Japan<br>Standard Time)     | Status |
|                                                               |                                                              |                                                 |        |
|                                                               |                                                              |                                                 |        |
| •                                                             | Initial Application                                          | Check/Change<br>Application Details<br>(Log in) |        |

(4) In the "Enter your Account", Enter your Account obtained in (1) and click "Next".

| Enter your Account   |                                                 |                                              |                                        |                  |              |                  |  |
|----------------------|-------------------------------------------------|----------------------------------------------|----------------------------------------|------------------|--------------|------------------|--|
| Enter yo<br>(*) Alph | our Account (*) which<br>nanumeric code consist | you received from th<br>ing of 8 or more cha | ne Faculty / Graduate Sch<br>aracters. | nool / Institute | concerned, a | nd click [Next]. |  |
|                      | Account                                         | Required                                     |                                        |                  |              |                  |  |
|                      |                                                 | 0                                            | Back                                   |                  | Next         | •                |  |

(5) In the "Not required to pay application fee", Select the "Preferential Measure".

| Not required to pay application<br>fee | Current students of a Master's Program, etc., at Hiroshima University graduate school who wish to continue on to the Doctorate Program, etc., (without a break in between) are not required to pay application fee. If you want to apply exemption of application fee because of disasters, please contact the relevant school, graduate school, or institute. After that, please select "Preferential Measure" in this field. |  |  |
|----------------------------------------|----------------------------------------------------------------------------------------------------|--|--|
|                                        | Select<br>Continue on to the Doctorate Program                                                                                                    |  |  |
|                                        | Preferential Measure                                                                                                    |  |  |

[Graduate School Entrance Examination Screen]

(5) Continue to do the Application Registration such as Entering Personal Information and then, your Applicable Documents are mailed together with other Application Documents within the Application Period.